# ProjectCub!cle

For the sake of this example, let's assume you have a dataset that looks like this:

| ID | Name  | Age | Occupation   | Salary |
|----|-------|-----|--------------|--------|
| 1  | Alice | 25  | Engineer     | 50000  |
| 2  | Bob   | 32  | Designer     | 45000  |
| 3  | Carol | 29  | Engineer     | 52000  |
| 4  | Dave  | 35  | Photographer | 43000  |
| 5  | Eve   | 28  | Designer     | 46000  |

## Using AutoFilter to Filter Data

- 1. **Step 1**: Select the range of cells, or click a single cell in your range of data.
- 2. Step 2: Go to the Data tab and click on Filter.
- 3. **Step 3**: Click the drop-down arrow on the column header you wish to filter. For example, let's filter out everyone who isn't an "Engineer".
  - Drop-down arrow next to "Occupation"
  - Uncheck "Select All"
  - Check "Engineer"
  - $\circ$  Click OK
- 4. **Result**: Your dataset will now only show rows where the occupation is "Engineer".

# ProjectCub!cle

| ID | Name  | Age | Occupation | Salary |
|----|-------|-----|------------|--------|
| 1  | Alice | 25  | Engineer   | 50000  |
| 3  | Carol | 29  | Engineer   | 52000  |

#### **Using Advanced Filter for More Complex Criteria**

Let's say we want to filter people who are Engineers and have a salary greater than 50,000.

- Step 1: Create a Criteria Range somewhere on your Excel worksheet. For example, create a new table with the columns "Occupation" and "Salary" and fill in "Engineer" and ">50000".
- 2. Step 2: Go to Data > Advanced.
- Step 3: Fill in List Range with your data range, and Criteria Range with the range of your new criteria table.
- 4. Step 4: Click OK.
- 5. **Result**: You will now see only the rows that meet the advanced filter criteria.

| ID | Name  | Age | Occupation | Salary |
|----|-------|-----|------------|--------|
| 3  | Carol | 29  | Engineer   | 52000  |

## **Combining Filters**

You can combine multiple filters from different columns. Using AutoFilter, you could filter for Engineers with a Salary greater than 50,000 and age less than 30 by applying multiple filters on the relevant columns. ProjectCub!cle

# ProjectCublcle